## **User Manual**

for students to apply for

## **No Objection Certificate**

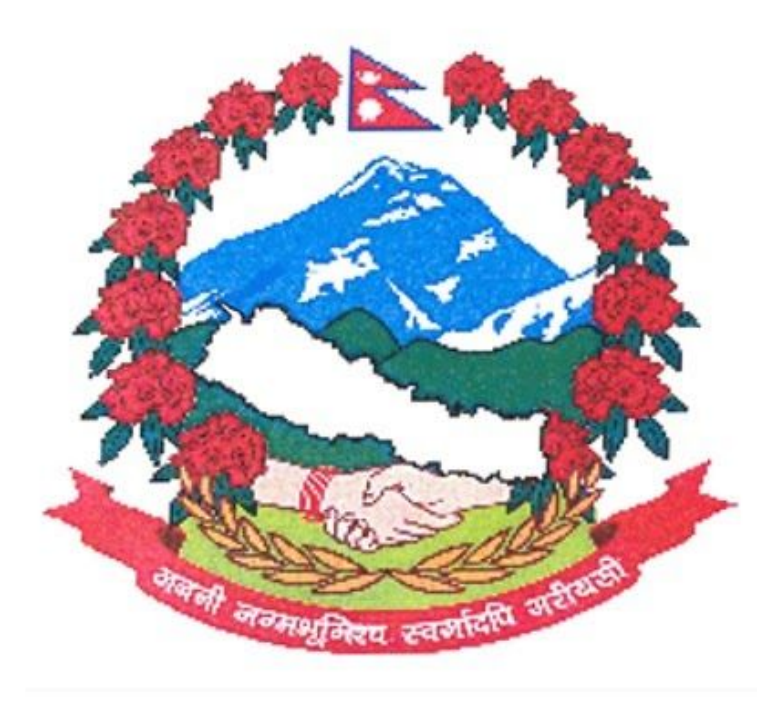

## Nepal Government

**Ministry of Education, Science And Technology** 

> Open URL : <u>http://noc.moest.gov.np</u>

## ➤ Locate and Click on Apply Noc?

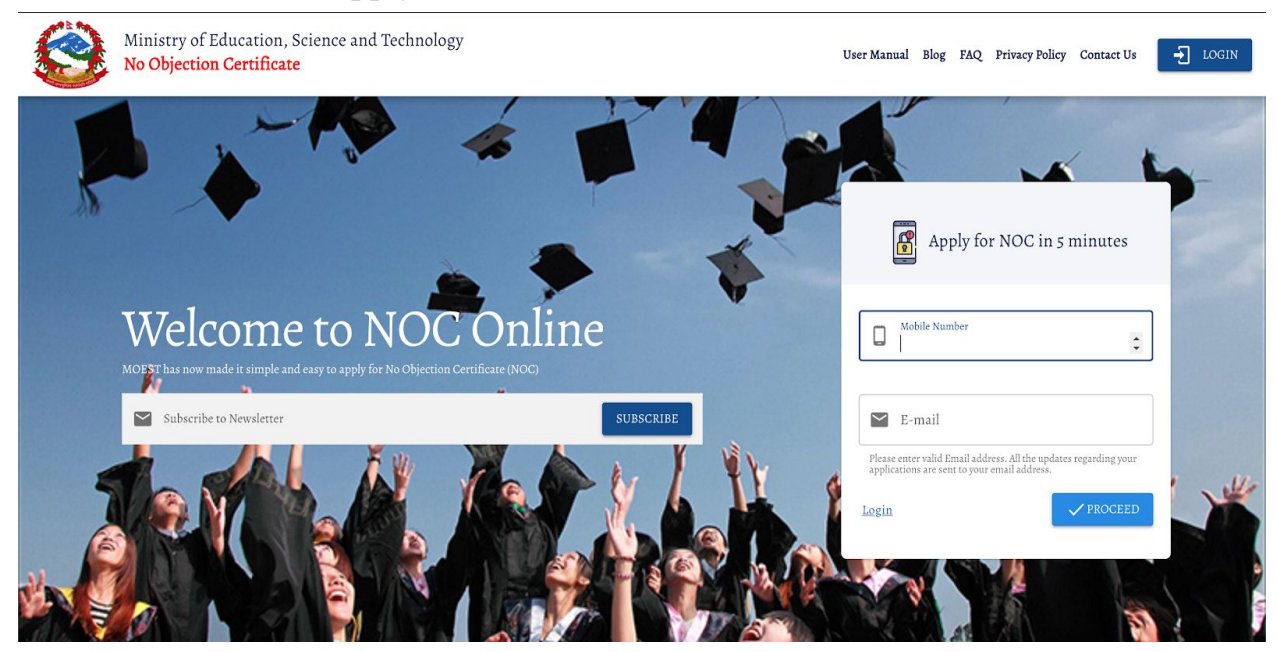

> Enter your phone number and email Respectively and click on proceed.

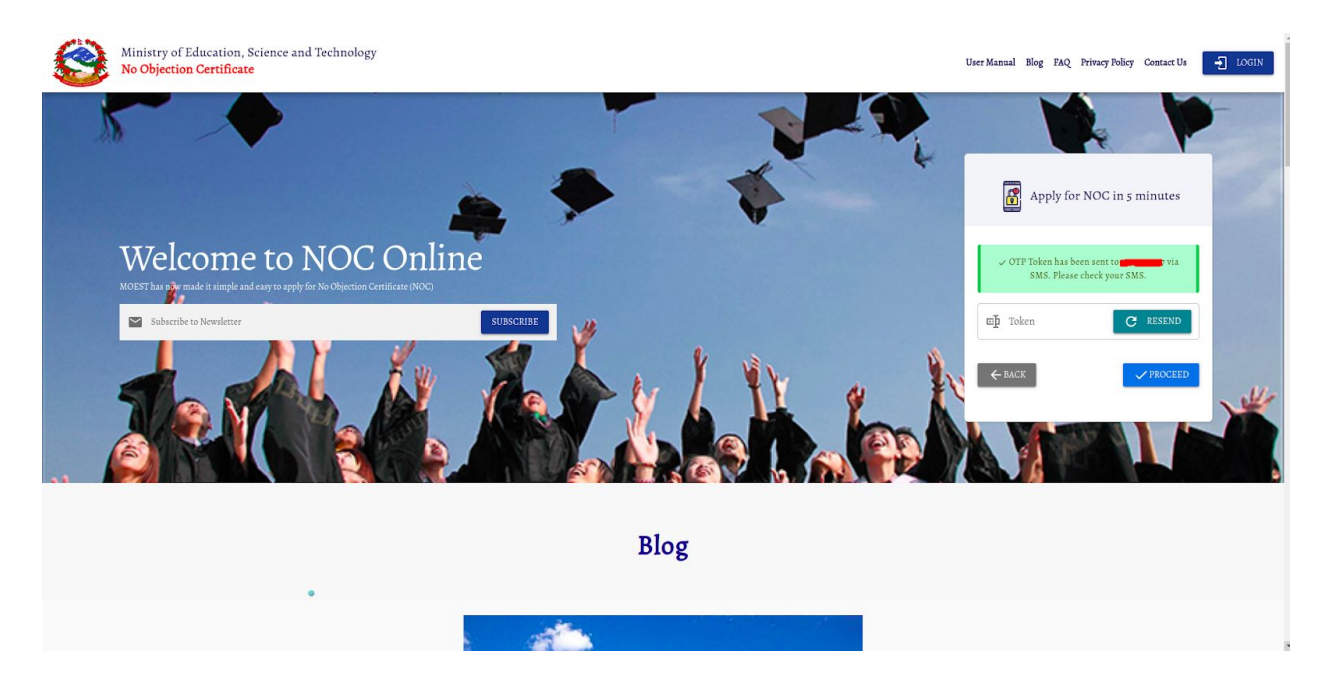

- Enter OTP(One Time Password) from your mobile phone's message box and click on the Proceed button.
- ➤ Click on the Resend button if you don't get a message within 2 minutes.

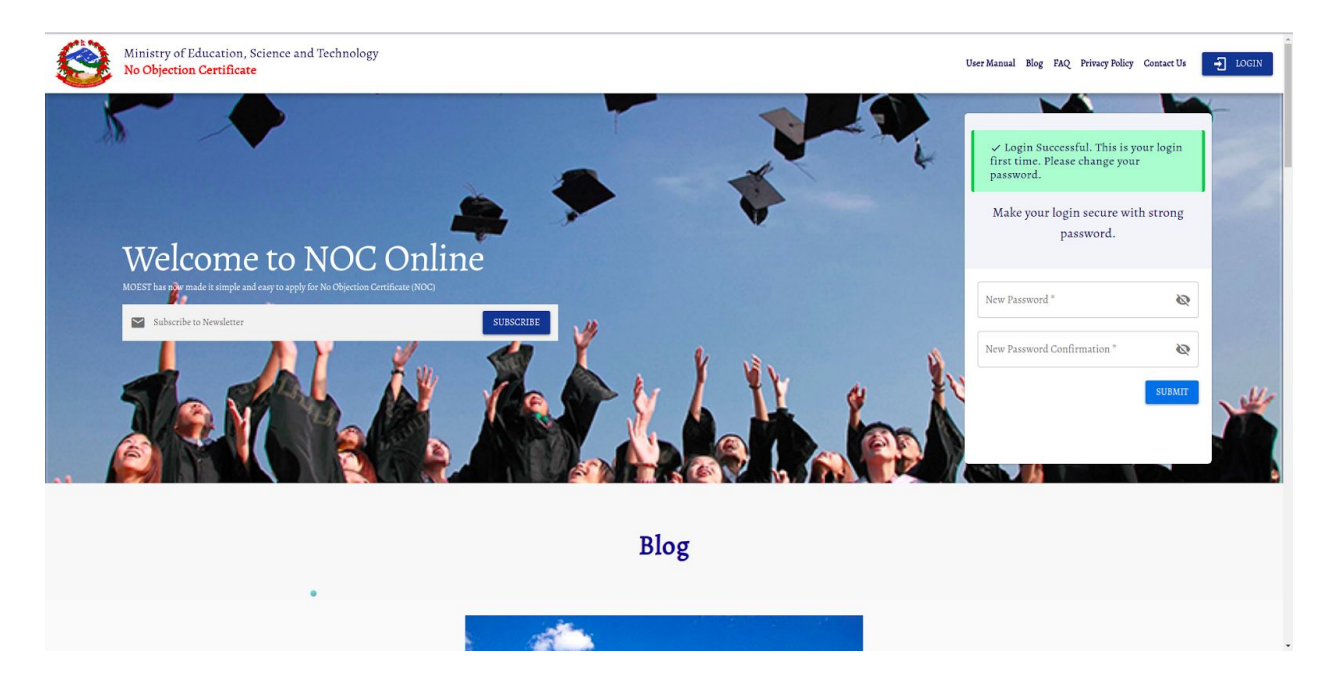

 $\succ$  Now enter your password , confirm it and click on the submit button.

|         | No Objection Certificate<br>Ministry of Education, Science and Technology                                                                                                    |                   | (NOC Applicant) |  |
|---------|----------------------------------------------------------------------------------------------------|-------------------|-----------------|--|
| ₽.      | (i)All informations are securely stored and are used only for government purposes by government                                                                                                    | t officials.      |                 |  |
| €<br>2" | Please complete your profile before you can continue applying for NOC.<br>Make sure you associate with correct passport number and date of birth. Once the information is confirmed, it cannot be changed. |                   |                 |  |
|         | Email Verification                                                                                                    | Citizenship Setup | Passport Setup  |  |
|         | Email Verification                                                                                                    |                   |                 |  |
|         | E-mail*<br>sashil.ctri@gmail.com                                                                                                    |                   |                 |  |
|         |                                                                                                    |                   | M REQUEST TOKEN |  |
|         |                                                                                                    |                   |                 |  |
|         |                                                                                                    |                   |                 |  |

> Verify your email address and click on the request token.

|                | No Objection Certificate<br>Mainry of Education, Science and Technology                                                                                                    |                   | (NOC Applicant) | .N-US 🔅    |
|----------------|----------------------------------------------------------------------------------------------------|-------------------|-----------------|------------|
| ₽.             | (i) All informations are securely stored and are used only for government purposes by governme                                                                                                    | ent officials.    |                 |            |
| <b>9</b><br>2" | Please complete your profile before you can continue applying for NOC.<br>Make sure you associate with correct passport number and date of birth. Once the information is confirmed, it cannot be changed. |                   |                 |            |
|                | Email Verification                                                                                                    | Citizenship Setup | Pass            | port Setup |
|                | Email Verification                                                                                                    |                   |                 |            |
|                | $\checkmark$ Token has been mailed to your email address. Please verify.                                                                                                    |                   |                 |            |
|                | Token *                                                                                                    |                   |                 |            |
|                |                                                                                                    | I                 | SACK VERIFYEN   | MAIL       |
|                |                                                                                                    |                   |                 |            |
|                |                                                                                                    |                   |                 |            |

Open Email and enter the email verification token from your email and click on the verify email.

| ₽.<br>≦><br>€ | Citizenship Setup<br>Fill form based on citizenship |                     |            |                     |  |
|---------------|-----------------------------------------------------|---------------------|------------|---------------------|--|
| 2"            | Citizenship Number *                                |                     |            |                     |  |
|               | First Name *                                        | Middle Name         |            | Last Name *         |  |
|               | First Name(Nepali) *                                | Middle Name(Nepali) |            | Last Name(Nepali) * |  |
|               | Gender*                                             | Father Name *       |            | Mother Name *       |  |
|               | @ Permanent Address(BASED ON CITIZENSHIP)           |                     |            |                     |  |
|               | State"                                              | District *          | ÷          | Municipality*       |  |
|               | Street åddress *                                    |                     | Ward No. ° |                     |  |
|               | Scanned Citizenship*                                |                     |            | , <sup>8</sup>      |  |
|               | Upload your current photo *                         |                     |            | , *<br>, *          |  |
|               |                                                     |                     |            | ✓ CONTIEM!          |  |

 $\succ$  Fill all the fields and upload documents and click on proceed.

|          | No Objection Certificate<br>Ministry of Education, Science and Technology                                                                                                    |                 | (NOC Applicant) I EN-US |
|----------|----------------------------------------------------------------------------------------------------|-----------------|-------------------------|
| ₽.       | (i) All informations are securely stored and are used only for government purposes by government officia                                                                                                   | ls.             |                         |
| <b>₽</b> | Please complete your profile before you can continue applying for NOC.<br>Make sure you associate with correct passport number and date of birth. Once the information is confirmed, it cannot be changed. |                 |                         |
|          | Email Verification     O                                                                                                    | tizenship Setup | Passport Setup          |
|          | Passport Setup                                                                                                    |                 |                         |
|          | Passport Number *                                                                                                    | DOB(A.D.)*      |                         |
|          | Ccanned Passport *                                                                                                    |                 | *                       |
|          |                                                                                                    |                 | ✓ CONFIRM?              |
|          |                                                                                                    |                 |                         |
|          |                                                                                                    |                 |                         |

➤ Add your passport details and click on Confirm.

| No Objection Certificate<br>Ministry of Education, Science and Technology        |                                                                                                    | (NOC Applicant) |
|----------------------------------------------------------------------------------|----------------------------------------------------------------------------------------------------|-----------------|
| Application For No Objection Letter                                              |                                                                                                    |                 |
| () Please make sure you enter valid informat                                     | hake sure you enter valid informations only. All informations are manually verified once your application is submitted. |                 |
| Select previous academic country *                                               | <ul> <li>Select previous academic level*</li> <li>Tope to search</li> </ul>                                             | , I *           |
| Name of the Student; Based on Academic Certificate " sushil oli                  |                                                                                                    |                 |
| NAME OF FATHER/MOTHER, BASED ON CITIZENSHIP *<br>Dal bahadur oli/baam kumari oli |                                                                                                    |                 |
| Requested by guardian?                                                           |                                                                                                    |                 |
| Permanent Address; Based On Citizenship                                          |                                                                                                    |                 |
| Province No. 5, Dang Deukhuri, Ghorahi Sub-Metropolitan City, main roa           | - 13                                                                                                    |                 |
| O Studying through Consultancy O Self                                            |                                                                                                    |                 |
|                                                                                  |                                                                                                    |                 |
|                                                                                  |                                                                                                    |                 |

➤ Select your previous academic country.

|    | No Objection Certificate<br>Ministry of Education, Science and Technology                                                        | (NOC Applicant) | f en-us 🏟 |
|----|----------------------------------------------------------------------------------------------------|-----------------|-----------|
| E. | Application For No Objection Letter                                                                                              |                 | 0         |
| •  | i Please make sure you enter valid informations only. All informations are manually verified once your application is submitted. |                 |           |
| 2" | Select previous academic country*     Select previous academic level *       *     *                                             |                 |           |
|    | Required.  Name of the Student, Based on Academic Certificate *  sushil oli                                                      |                 |           |
|    | NAME OF PATHER, MOTHER, BASED ON CITIZENSHIP*<br>Dal bahadur oli/baam kumari oli                                                 |                 |           |
|    | Requested by guardian?                                                                                                    |                 |           |
|    | Permanent Address; Based On Citizenship<br>Province No. 5, Dang Deukhuri, Ghorahi Sub-Metropolitan Gity, main road - 13          |                 |           |
|    | Studying through Consultancy 🚫 Self                                                                                              |                 |           |
|    |                                                                                                    |                 |           |

Select your previous Academic level, when selected faculty or stream will appear on the screen and select your stream.

|    | No Objection Certificate<br>Military of Education, Science and Technology                                                                                                    | (NOC Applicant) I EN-US |
|----|----------------------------------------------------------------------------------------------------|-------------------------|
| E. | Application For No Objection Letter                                                                                                    |                         |
| Θ  | i) Please make sure you enter valid informations only. All informations are manually verified once your application is submitted.                                                                                |                         |
| 2  | Select provises academic county*     Select provises academic level*       *     *       *     *       *     *       *     *       *     *       *     *       *     *       *     *       *     *       *     * | ÷ 8 *                   |
|    | Name of A-s Dudent, Basel on Academic Certificate*                                                                                                    |                         |
|    | NAME OF FATHERMOTHER, BASED ON CITIZENSHE*                                                                                                    |                         |
|    | Requested by guardian?                                                                                                    |                         |
|    | Perintanen Audress Jaseu On Antzeinsinp<br>Povine No. 5. Dag Deakhari, Giorahi Sal-Metropolitan Giy, main road - 13<br>De Annifestion Dezail                                                                     |                         |
|    | Country *                                                                                                    | , i *                   |
|    | Studying through Consultancy 🚫 Self                                                                                                    |                         |

Select the country Name from the list in the dropdown menu and list of colleges will be seen on the screen.

| Dal bahadur oli/baam kumari oli Requested by guardian?                                                                        |                                           |              |
|----------------------------------------------------------------------------------------------------|-------------------------------------------|--------------|
| Permanent Address; Based On Citizenship<br>Province No. 5, Dang Deukhuri, Ghorahi Sub-Metropolitan City<br>Deplication Detail | sin read - 13                             |              |
| Country "<br>Russia<br>4                                                                                                    |                                           |              |
| G Select Institution/College/University<br>Bequest New?                                                                       |                                           |              |
| Q                                                                                                    |                                           |              |
| International Institute Of Computer Technology                                                                                | 0                                         |              |
| Lovachevsky State University Of Nizhni Novgorod                                                                               | •                                         |              |
| Moscow Law College Moscow                                                                                                    | •                                         |              |
| MOSCOW STATE INSTITUTE OF RADIO ENGINEERING<br>ELECTRONICS AND AUTOMATION                                                     | •                                         |              |
| Moreow State University Of Technology And Management                                                                          | (A)                                       |              |
| () If any colleges that you are applying for is not                                                                           | ilable in the list. Request for addition. | REQUEST NEW? |
| Studying through Consultancy Self                                                                                             |                                           |              |

 $\succ$  Select the college or university from the list.

| rovince No. 5, Dang Deukhuri, Ghorahi Sub-Metropolitan City, 1<br>🕐 Application Detail | main road - 1 | 3                              |   |                         |          |                                   |     |
|----------------------------------------------------------------------------------------|---------------|--------------------------------|---|-------------------------|----------|-----------------------------------|-----|
| Country *<br>Russia                                                                    |               |                                |   |                         |          |                                   |     |
| Select Institution/College/University     Request New?                                 |               | Delect level of study          |   | ‡ Select stream/faculty |          | 🛍 Select Subject                  |     |
| Q                                                                                      |               | Bachelor                       | Э | Science and Technology  | Э        | Bachelor in Accountancy & Finance |     |
| International Institute Of Computer Technology                                         | 9             |                                |   | Management              | $\Theta$ | BA of Finance and Investment      |     |
| Lovachevsky State University Of Nizhni Novgorod                                        | •             |                                |   |                         |          |                                   |     |
| Moscow Law College Moscow                                                              | $_{\odot}$    |                                |   |                         |          |                                   |     |
| MOSCOW STATE INSTITUTE OF RADIO ENGINEERING<br>ELECTRONICS AND AUTOMATION              | 9             |                                |   |                         |          |                                   |     |
| Moscow State University Of Technology And Management                                   | <b>(</b> )    |                                |   |                         |          |                                   |     |
| If any colleges that you are applying for is not a                                     | vailable in t | he list. Request for addition. |   |                         |          |                                   | REO |

Select Level of study, Stream/faculty and the subject you want to apply to, select self if you're applying yourself or select consultancy if you are applying from consultancy and click on proceed.

[Note(only if college, university, subject of your choice ):click on Request New. Type your University name, level, faculty/Stream name subject of your choice and click on request.]

| Country "<br>Russia<br>4                                                  |                                                                                                    |          |                         |   |                                   | ÷ 8           |
|---------------------------------------------------------------------------|----------------------------------------------------------------------------------------------------|----------|-------------------------|---|-----------------------------------|---------------|
|                                                                           | 🔁 Select level of study                                                                                                    |          | ≇ Select stream/faculty |   | 🔟 Select Subject                  |               |
| Q                                                                         | Bachelor                                                                                                    | $\Theta$ | Science and Technology  | Э | Bachelor in Accountancy & Finance |               |
| International Institute Of Computer Technology                            | •                                                                                                    |          | Management              | Θ | BA of Finance and Investment      |               |
| Lovachevsky State University Of Nizhni Novgorod                           | $\odot$                                                                                                    |          |                         |   |                                   |               |
| Moscow Law College Moscow                                                 | •                                                                                                    |          |                         |   |                                   |               |
| MOSCOW STATE INSTITUTE OF RADIO ENGINEERING<br>ELECTRONICS AND AUTOMATION | •                                                                                                    |          |                         |   |                                   |               |
| Moscow State University Of Technolomy and Management                      | (4)                                                                                                    |          |                         |   |                                   |               |
|                                                                           | and the local state of the state of the stat |          |                         |   | t -                               | PEOLICET NEW? |
| U If any coneges that you are applying for is not av                      | valiable in the list, kequest for addition.                                                                                                    |          |                         |   |                                   | LEQUEST NEW:  |

Else click on Proceed to apply for your NOC and success message will appear on your screen.

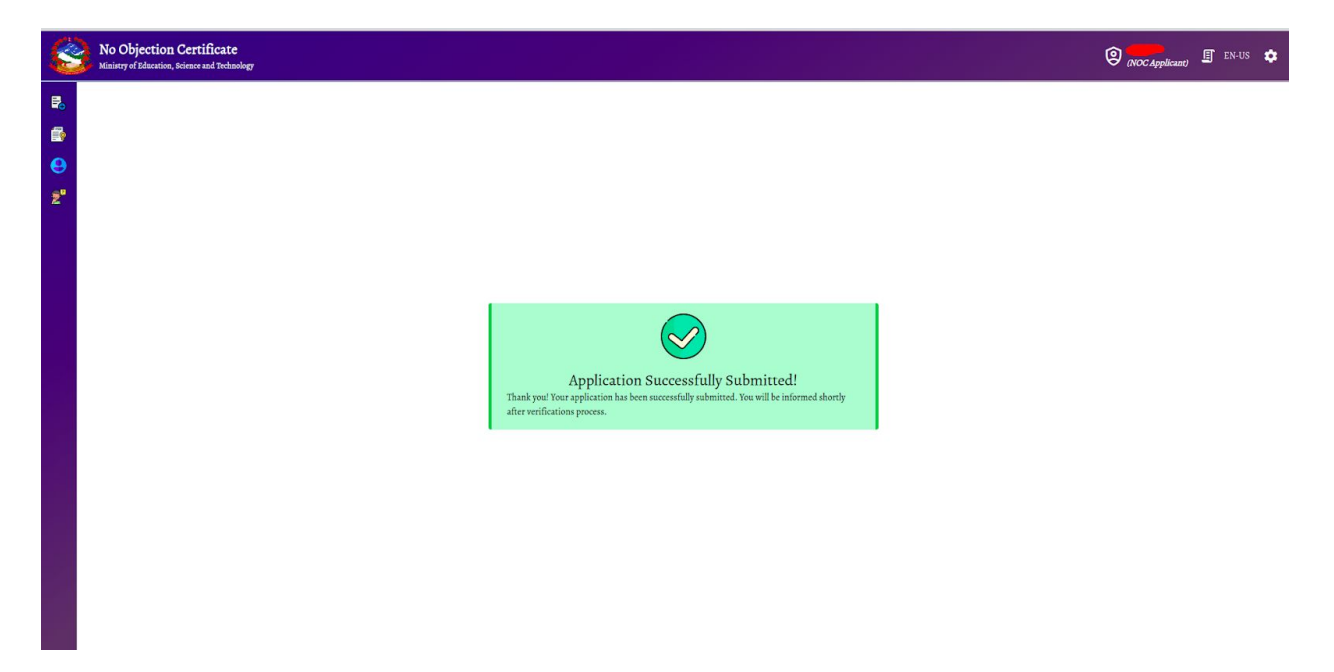